## Как получить адресную справку через Госуслуги?

Адресная справка – документ, подтверждающий место жительства гражданина Российской Федерации. Теперь получить ее можно не выходя из дома при помощи портала Госуслуги. Использование портала Госуслуги позволяет подать заявление на получение адресной справки в любое время суток. Обращение поступает в соответствующий государственный орган на следующий рабочий день. Заявителю больше не нужно тратить силы на стояние в очередях.

Чтобы заказать адресную справку пользователю не понадобятся никакие документы. Достаточно иметь личный кабинет на сайте Госуслуги с подтвержденными данными в нем.

При получении справки на руки нужно будет предъявить паспорт.

Итак, авторизуемся на сайте. Для этого нажимаем на кнопку «Войти», расположенную в блоке «Вход в Госуслуги». Можно также кликнуть на кнопку «Личный кабинет», размещенную в верхнем правом углу страницы.

На экране появляется окно авторизации. В соответствующие поля вносим номер телефона или адрес электронной почты, а также пароль, заданные при регистрации на сайте. Нажимаем кнопку «Войти».

В меню, расположенном в верхней части главной страницы сайта, находим кнопку «Услуги» и кликаем на нее.

Открывается каталог всех услуг, которые можно получить с помощью портала. Находим раздел «Лицензии, справки, аккредитации» и переходим в него.В появившемся на экране меню выбираем пункт «Предоставление адресно-справочной информации». Открывается меню. В разделе «Электронные услуги» находим пункт «Получение адресно-справочной информации» и кликаем на него.

На экране появляется полная информация об услуге. Указано, что она предоставляется бесплатно. После изучения всех сведений, нажимаем на кнопку «Получить услугу».

Происходит автоматическое перенаправление на старую версию сайта. Об этом на экране появится соответствующее уведомление. Никаких действий не предпринимаем, ждем полной загрузки страницы. Открывается первая часть заявления. Выбираем район проживания, отделение полиции, в котором будут выдавать справку, а также вариант подачи заявления (в отношении себя или другого лица). Нажимаем кнопку «Далее».

Открывается вторая часть заявления. В нее вносятся персональные данные получателя справки. Большинство полей заполнятся автоматически, исходя их сведений личного кабинета. Вносим недостающую информацию. Проверяем, чтобы все поля, отмеченные «\*» были заполнены. Нажимаем кнопку «Далее».

В третьей части заявления вносится информация о человеке, на которого требуется справка. Если на первом шаге выбрано, что документ оформляется для себя, то графы заполнятся автоматически. В противном случае вносим требуемые данные и нажимаем кнопку «Далее».

Откроется полностью заполненное заявление. Необходимо проверить правильность внесенных сведений. В конце выбираем способ получения информации о ходе оказания услуги. Нажимаем на кнопку «Подать заявление».

После этого в личный кабинет на сайте Госуслуги придет подтверждение отправки заявления. Выбранным в обращении способом будет передана информация о дате и времени, когда можно попасть на прием и забрать готовую справку.

Секретарь МБОУ «СОШ №4» Ельченко Оксана Николаевна

8(35138)2-12-14